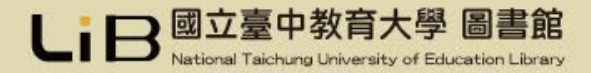

# 電子資源總覽(JUMPER)介紹

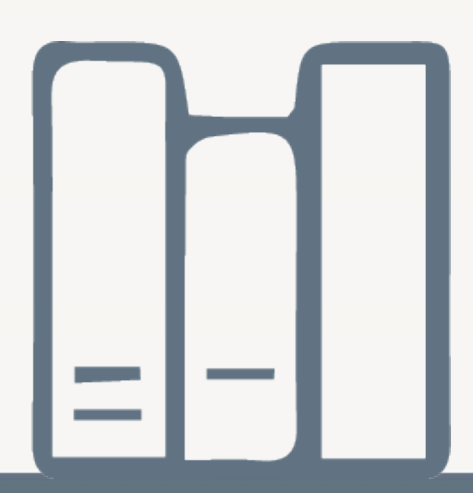

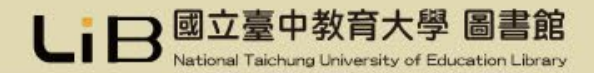

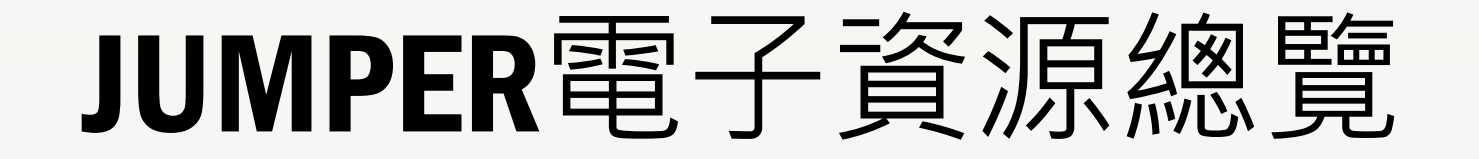

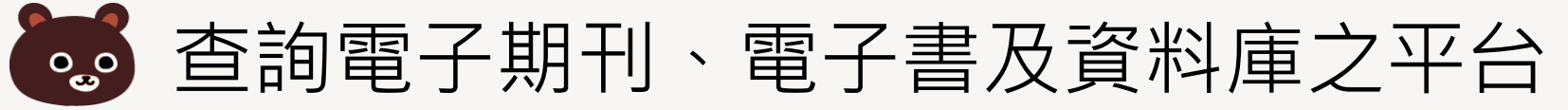

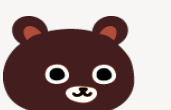

🐻 透過身分認證,可以在家檢索學校所購買的 電子資源

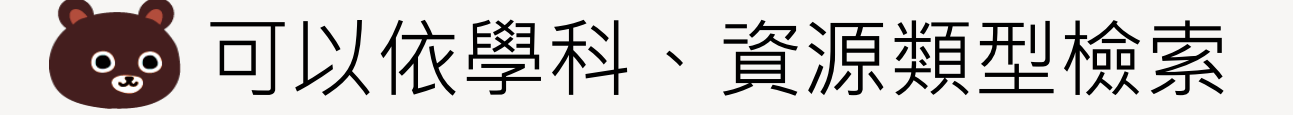

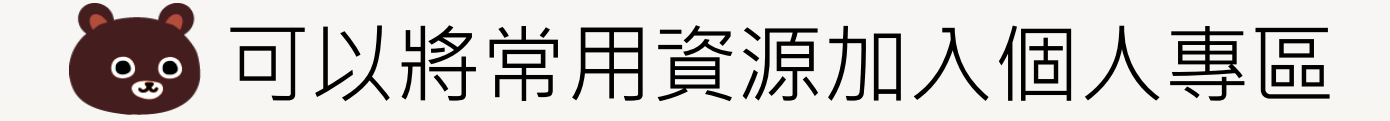

步驟一:

登入圖書館網站,

點選電子資源總覽

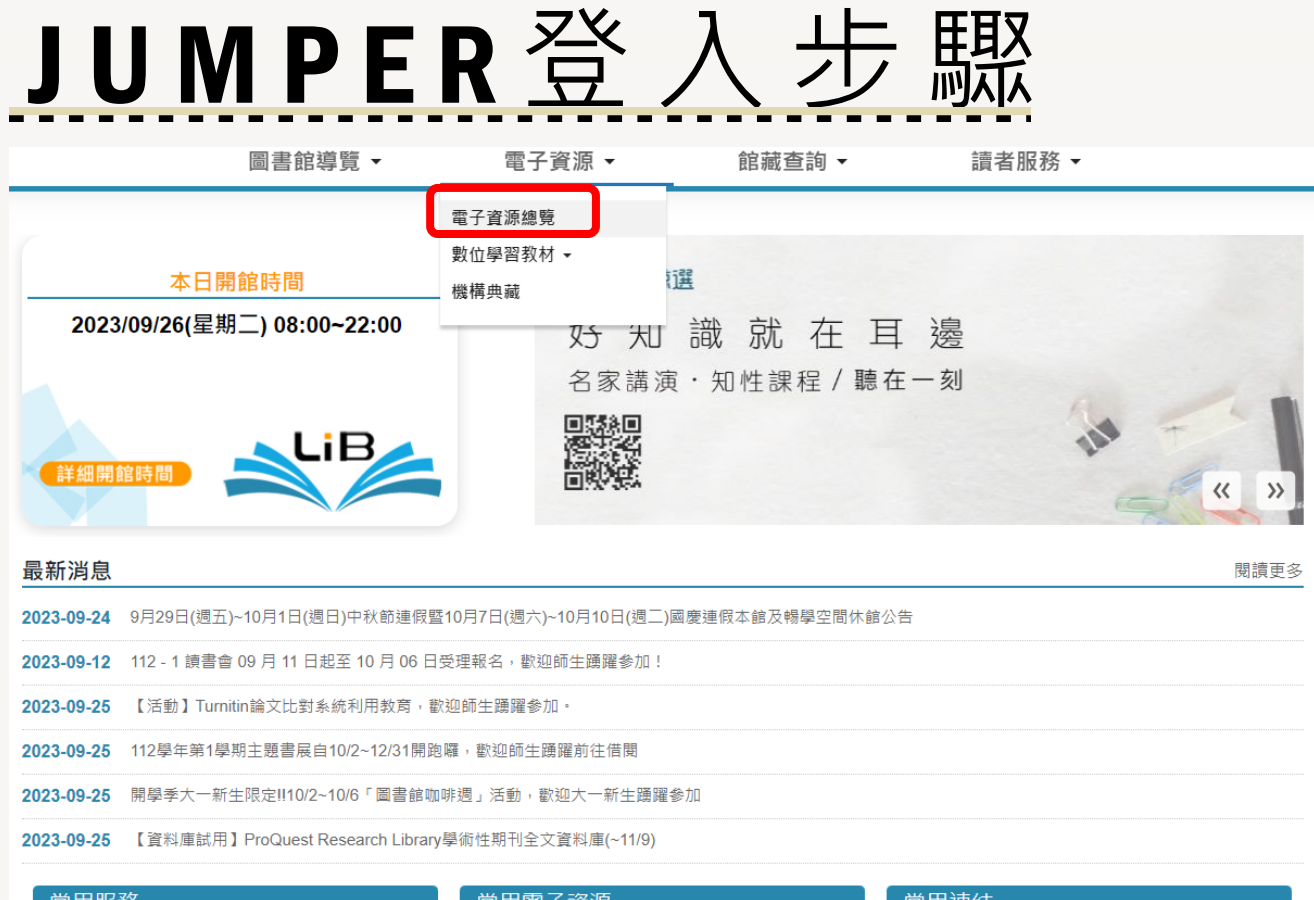

| 常用服務            | 常用電子資源              | 常用連結    |
|-----------------|---------------------|---------|
| ❷ 讀者借閱 & 館藏目錄查詢 | ❷ 電子資源總覽            | ❷ 機構典藏  |
| ❷ 預約討論室         | 章 華藝線上圖書館-中文電子期刊    | ❷ 讀書會   |
| ❷ 圖書薦購          | Ø Turnitin論文原創性比對系統 |         |
| ❷ 學位論文繳交        |                     | ❷ 中部聯盟館 |
| ❷ 線上繳費          |                     |         |

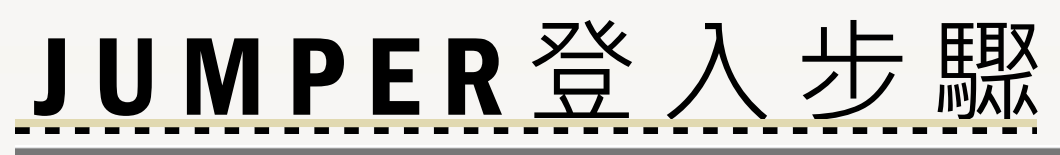

| yumpen 首頁 圖書館首頁 查看所有電子資源 手機版                           |                                                                                                    | Hi~校內訪客 您好   登入  中 Z版 |            |
|--------------------------------------------------------|----------------------------------------------------------------------------------------------------|-----------------------|------------|
|                                                        |                                                                                                    |                       | 步驟二:       |
| LiE                                                    | 3 國立臺中教育大學 圖書館<br>National Taichung University of Education Library                                |                       | 點選JUMPER主畫 |
| 館藏查詢                                                   | 2査找 ❷ 資料庫 / 期刊 / 電子書 ┃                                                                             |                       | 面上方「登入」,   |
| <ul> <li>關鍵子 &gt; 查找期</li> <li>☑ 資源整合查詢 □其(</li> </ul> | 國立臺中教育大學 圖書館                                                                                       | 0                     | 在小視窗輸入圖書   |
|                                                        | 登入國立臺中教育大學圖書館<br>教職員生請使用 <u>校園資訊系統</u> 帳密登入;<br>其他身分請以借書證帳密登入(忘記帳號密碼)。                             |                       | 館帳密        |
|                                                        | · 候號:                                                                                              |                       | 順利登入後上方會   |
| 新 于上路<br>最新消息<br>個人借願記總及續借                             | 登入<br>無法登入嗎? 訪客請看我                                                                                 |                       | 顯示您的大名     |
| 館除合作<br>中部聯盟館跨校借書<br>鎮書會                               | Embedded EBSCO Discovery Service<br>System Designed by Hyweb Technology Co., Ltd. ©2013<br>國會推薦 題新 |                       |            |
|                                                        | 隱私權政策 期繫我們 操作手冊<br>國立臺中教育大學圖書館                                                                     |                       |            |

40306臺中市西區民生路140號 諮詢:04-22183219

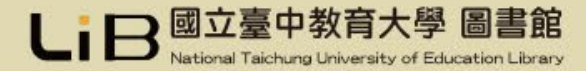

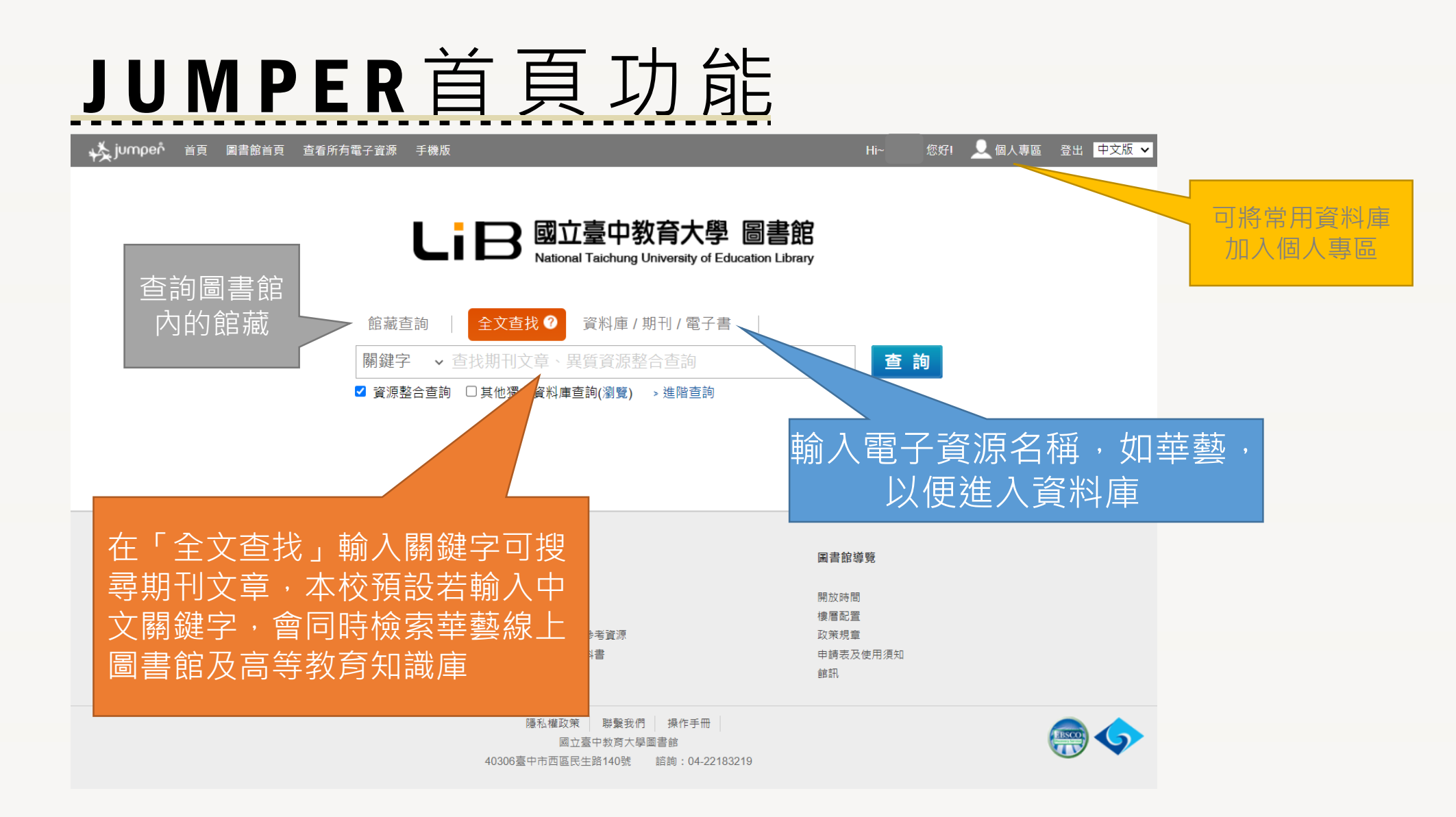

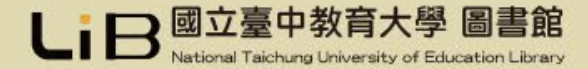

全文查找

### 提供分散式檢索,輸入關鍵字可搜尋資料庫內的相關文獻 但並非每一筆檢索結果都可以下載全文(本校若有購置的部分方可)

| jumpen 首頁 圖書館首頁 查看所有 | 電子資源 手機版                        | Hi~ 您好! 👤 個人專區 |
|----------------------|---------------------------------|----------------|
|                      |                                 |                |
|                      | ■ ■ ■ □ 同六喜山 初 云 十 义 同 書        | 280            |
|                      |                                 | ibrary         |
|                      |                                 |                |
|                      | 館藏查詢 全文查找 🕐 資料庫 / 期刊 / 電子書      |                |
|                      | 關鍵字 ∨ 人工智慧                      | 查詢             |
|                      | ✔ 資源整合查詢 □ 其他獨立資料庫查詢(瀏覽) > 進階查詢 |                |
|                      |                                 |                |

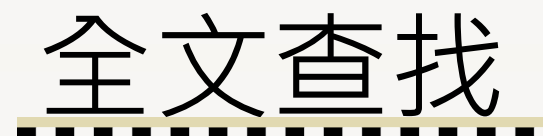

檢索結果過多可使用左方以關鍵字縮小查詢,或以資料類型等條件過濾

| 🙀 jumpen 首頁 圖書館首頁 查          | 看所有電子資源 手機版 Hi- FI 👤 個人專區 登                                                                                                    | 出 中文版 🗸 |
|------------------------------|----------------------------------------------------------------------------------------------------|---------|
| し。<br>國立臺中教育大學 圖書館           | 館藏查詢   全文查找 ⑦ 資料庫 / 期刊 / 電子書   → 查詢紀錄<br>關鍵字 ~                                                                                                    |         |
| 以關鍵字縮小查詢<br>教育<br>查詢         | 查詢條件:人工智慧(不限)共 3,557 筆 ,目前篩選 3,343 筆 »關聯主題<br>▲ 全選 目前排序:[相關度 ✓ 頁數: 1 2 3 4                                                                                                    | 45下一頁   |
| 目前分析條件                       | <b>1.</b> 高中生 <mark>人工智慧</mark> 學習態度對學習成就影響之研究 / A study on the impact of high school students' artificial Intellige                                                                                                | ence    |
| 限制值                          | learning attitudes on learning achievement                                                                                                    |         |
| 全文                           | <u>盧玟蒸、羅希哲、范斯淳</u><br>出版日期:2023<br>士 時期後期,上午8時,發展時度是素、常期到共計查。此代這些出版。                                                                                                    |         |
| 縮小查詢                         | <ul> <li>土起開延问: 人工管意、学習感覚重宏、資訊科技教育、artificial intelligence、attitude scale for learning、information</li> <li>學術期刊</li> <li>資料庫: Airiti Library eBooks &amp; Journals - 華藝線上圖書館</li> </ul>                            |         |
| 全文條件:                        | → 詳且 → ▶View article in Airiti                                                                                                    |         |
| ✓ 全文 □ 與先(□/应並御)(用1)         | 2                                                                                                    | icial   |
| □ 享術(同賀評鑑)約刊<br>□ 可在圖書館館藏中查詢 | 2. 室局以來到 <u>入土自意</u> 的忽度及共影響因為/Attitudes and its influential factors of faiwanese reople towards Attill                                                                                                    | iciai   |
| 缩小年代:<br>確定                  | ジ掘菫<br>出版日期: 2023<br>主題關鍵詞: 人工智慧、風險責任勝屬、潛在類別分析、Artificial Intelligence、Risk Attribution、Latent Class Analysis<br>資料庫: Airiti Library eBooks & Journals - 華藝線上圖書館<br>資料庫: Airiti Library eBooks & Journals - 華藝線上圖書館 |         |
|                              |                                                                                                    | _       |
| ▶ 寺起冊乂 (1,559)               | 3. 管理看不見的水 - <mark>人工智慧</mark> 技術於臺灣地下水治理之能力建構 / Managing Invisible Water: Artificial Intelligence-Ba                                                                                                    | ised    |
| ▶學術期刊 (1,454)                | Technologies for Capacity Building of Groundwater Governance in Taiwan                                                                                                    |         |

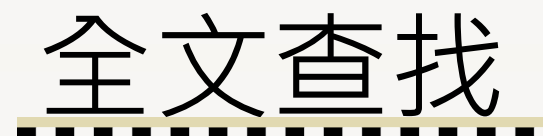

檢索結果過多可使用左方以關鍵字縮小查詢,或以資料類型等條件過濾

| 🙀 jumpen 首頁 圖書館首頁 查          | 看所有電子資源 手機版 Hi- FI 👤 個人專區 登                                                                                                    | 出 中文版 🗸 |
|------------------------------|----------------------------------------------------------------------------------------------------|---------|
| し。<br>國立臺中教育大學 圖書館           | 館藏查詢   全文查找 ⑦ 資料庫 / 期刊 / 電子書   → 查詢紀錄<br>關鍵字 ~                                                                                                    |         |
| 以關鍵字縮小查詢<br>教育<br>查詢         | 查詢條件:人工智慧(不限)共 3,557 筆 ,目前篩選 3,343 筆 »關聯主題<br>▲ 全選 目前排序:[相關度 ✓ 頁數: 1 2 3 4                                                                                                    | 45下一頁   |
| 目前分析條件                       | <b>1.</b> 高中生 <mark>人工智慧</mark> 學習態度對學習成就影響之研究 / A study on the impact of high school students' artificial Intellige                                                                                                | ence    |
| 限制值                          | learning attitudes on learning achievement                                                                                                    |         |
| 全文                           | <u>盧玟蒸、羅希哲、范斯淳</u><br>出版日期:2023<br>士 時期後期,上午8時,發展時度是素、常期到共計查。此代這些出版。                                                                                                    |         |
| 縮小查詢                         | <ul> <li>土起開延问: 人工管意、学習感覚重宏、資訊科技教育、artificial intelligence、attitude scale for learning、information</li> <li>學術期刊</li> <li>資料庫: Airiti Library eBooks &amp; Journals - 華藝線上圖書館</li> </ul>                            |         |
| 全文條件:                        | → 詳且 → ▶View article in Airiti                                                                                                    |         |
| ✓ 全文 □ 與先(□/应並御)(用1)         | 2                                                                                                    | icial   |
| □ 享術(同賀評鑑)約刊<br>□ 可在圖書館館藏中查詢 | 2. 室局以來到 <u>入土自意</u> 的忽度及共影響因為/Attitudes and its influential factors of faiwanese reople towards Attill                                                                                                    | iciai   |
| 缩小年代:<br>確定                  | ジ掘菫<br>出版日期: 2023<br>主題關鍵詞: 人工智慧、風險責任勝屬、潛在類別分析、Artificial Intelligence、Risk Attribution、Latent Class Analysis<br>資料庫: Airiti Library eBooks & Journals - 華藝線上圖書館<br>資料庫: Airiti Library eBooks & Journals - 華藝線上圖書館 |         |
|                              |                                                                                                    | _       |
| ▶ 寺起冊乂 (1,559)               | 3. 管理看不見的水 - <mark>人工智慧</mark> 技術於臺灣地下水治理之能力建構 / Managing Invisible Water: Artificial Intelligence-Ba                                                                                                    | ised    |
| ▶學術期刊 (1,454)                | Technologies for Capacity Building of Groundwater Governance in Taiwan                                                                                                    |         |

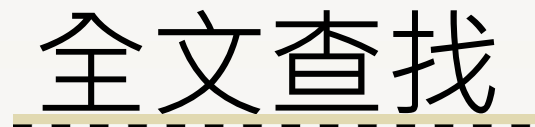

在結果可以點選題名看詳細書目資料,若需閱讀全文請點選最後方「View article in Airiti」(華藝線上圖書館)或「View Record at ERICdata Higher Education Knowledge」(高等教育知識庫)

#### ChatGPT與人工智慧對我國高中學生權利的可能影響:國際教育當局因應對策的啟示

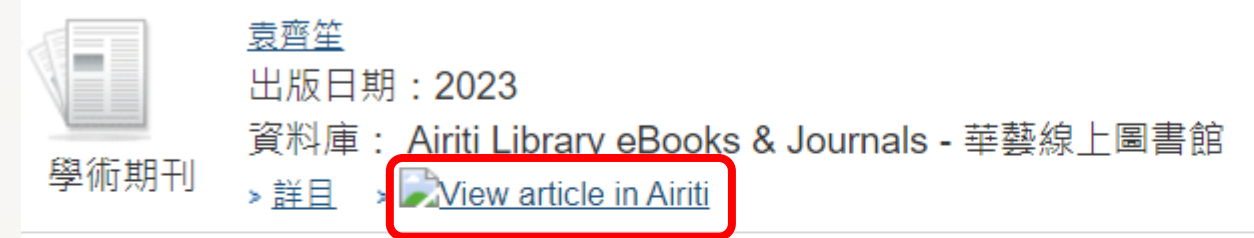

#### 因材網:教育部<mark>人工智慧</mark>知識結構分析診斷及適性學習平台之析論

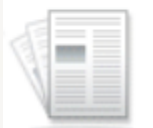

<u>張靖敏(Chang, Ching-Min)、張道宜(Chang, Frederic Tao-Yi)、劉雅萍(Liu, Ya-Ping)、陳美瑩(Chen, Mei-Ying)</u> 出版日期:2022 主題關鍵詞:因材網、適性學習、自主學習、知識結構、Taiwan Adaptive learning platform、adaptive learning、self...

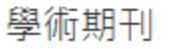

資料庫: ERICdata Higher Education Knowledge > 詳目

> View Record at ERICdata Higher Education Knowledge

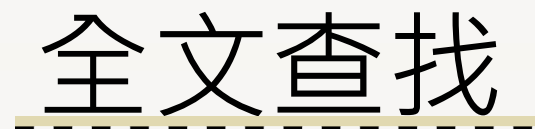

# 如果是「View article in Airiti」會連到華藝線上圖書館,在該篇期刊頁面點選「全文下載」,輸入驗證碼即可

| 🕒 airiti Library 🛓 | 連藝線上圖書館                                                                                                    | Langua<br>國立臺中教育大學                                                                                                    | ge ✔<br>↓,您好!                                                                                                    |                                                                                          |                                                                                                    |
|--------------------|----------------------------------------------------------------------------------------------------|----------------------------------------------------------------------------------------------------|----------------------------------------------------------------------------------------------------|------------------------------------------------------------------------------------------|----------------------------------------------------------------------------------------------------|
| 瀏覽 進階檢索 儲值         | 【 <b>&amp; 購物車</b>                                                                                                    | 會員│購買點數│個人化服務 💟│ 容服中心│使用說明│ 網站1                                                                                                    | 地圖                                                                                                    |                                                                                          |                                                                                                    |
|                    | ★家   全文檢索   出版品檢索   ★ ChatGPT與人工智慧對我國高中學生構  ★ ★ ChatGPT與人工智慧對我國高中學生構  ★ ★ #認下載全文 ※ # # < | <ul> <li>▲ 更多谨慎</li> <li>● 重調歷史</li> <li>● 重調歷史</li> </ul> | <ul> <li>▲文下載</li> <li>         か啟示     </li> <li>         分享到          ●          ①         </li> <li>         〈TOP 〉     </li> </ul> | 1 / 8   - 100% + 2 ◇<br>ChatGPT與人工智慧對我國高<br>可能影響:國際教育當局因加<br>資理"<br>國立臺灣師範大學教育學系博士學位候選人練 | 各中學生權利的<br>應對策的啟示 基準費年事務協會理事長 盛費育年事務協會理事長 整要常本部協會理事長 整要常本部協會理事長 整要素 整要素 整要素 上記書具 上記書具 上記書具 上記書具 上記書具 上記書具 上記書具 上記書具 上記書具 上記書具 上記書具 上記書具 上記書具 上記書具 上記書具 上記書具 上記書書具 上記書書具 上書書書書 上書書書書 上書書書書 上書書書書書 上書書書書書 上書書書書書 上書書書書書 上書書書書書 上書書書書書 上書書書書書 上書書書書書 上書書書書書 上書書書書書 上書書書書書 上書書書書書 上書書書書書 上書書書書書 上書書書書書 上書書書書書 上書書書書書 上書書書書書 上書書書書書 上書書書書 上書書書書 上書書書書 上書書書書書 上書書書書書 上書書書書書 上書書書書 上書書書書 上書書書書 上書書書書 上書書書書 上書書書書 上書書書書 上書書書書 上書書書書 上書書書書 上書書書書 上書書書 上書書書書 上書書書 上書書書 上書書書 上書書書 上書書書 上書書書 上書書書 上書書書 上書書書 上書書書 上書書 上書書書 上書書書 上書書書 上書書 上書書 上書書 上書書 上書書 上書書 上書書 上書書 上書書 上書書 上書書 上書書 上書書 上書書 上書書 上書書 上書書 上書書 上書書 上書書 上書書 上書書 上書 上書 上書 上書 上書 上書 上書 上書 上書 上書 上書 上書 上書 上書 上書 上書 上書 上書 上書 上書 上書 上書 上書 上書 上書 上書 上書 上書 上書 上書 上書 上書 上書 上書 上書 上書 上書 上書 上書 上書 上書 上書 上書 上書 上書 上書 上書 上書 上書 上書 上書 上書 上書 上書 上書 上書 上書 上書 上書 上書 上書 上書 上書 上書 上書 上書 上書 上書 上書 上書 上書 上書 上書 上 |
| ☑ E-mail 給朋友       | 頁面尚無資料                                                                                                    |                                                                                                    |                                                                                                    | 類對於ChatGPT充滿好奇,諸多疑問如:<br>「這個人工智慧能做什麼?」、「不能做                                              | 工智慧的崛起與高中教育階段學生權利的<br>關聯,借鑒國際上不同地區所頒布的相關                                                                                                    |
| 相關連結               |                                                                                                    |                                                                                                    |                                                                                                    |                                                                                          |                                                                                                    |

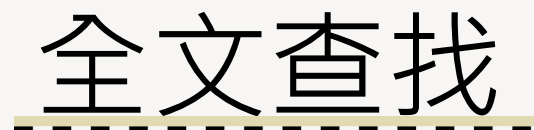

如果是「View Record at ERICdata Higher Education Knowledge」會連到高等教知識 庫,第一次使用請先下載瀏覽軟體,安裝成功後方可點選「閱讀」或「列印」全文

| ERICa                                                        | ata  | 請輸入查詢詞: 請輸入關鍵字 ◎ 文章 ○ 期刊 檢索                                                                                                    |                                                                                                    |
|--------------------------------------------------------------|------|----------------------------------------------------------------------------------------------------|----------------------------------------------------------------------------------------------------|
| 高等教育知                                                        | 識庫   | 熱門: 實驗教育 素養導向 跨領域 STEAM ♀♀ 進階查詢 ◎ 膨利瀏覽                                                                                                    |                                                                                                    |
|                                                              |      | <ul> <li>國立台中教育大學,您好!</li> </ul>                                                                                                    | 0 F                                                                                                    |
| 世後 雙語 山國際教育                                                  |      | ¥目顯示 2.1.7                                                                                                    | 台灣教育研究期刊 · 2022 · 3 (1) · 313-331                                                                                                    |
|                                                              |      | 加入收載 四間讀 昌列印                                                                                                    | 因材網:教育部人工智慧知識結構分析<br>診斷及適性學習平台之析論                                                                                                    |
| T EPSCO                                                      | 篇名   | 因材網:教育部人工智慧知識結構分析診斷及適性學習平台之析論                                                                                                    | 張婧敏<br>軸英科技大學幼兒孫狩暨產業系助理教授                                                                                                    |
|                                                              | 並列篇名 | Taiwan Adaptive Learning Platform: An Introduction to Platform Applying Artificial Intelligence to<br>Knowledge Structure Analysis and Diagnosis for Adaptive Learning                      | 張道宣<br>國立臺中教育大學測驗統計與遞性學習研究中心博士後研究員<br>劉雅萍                                                                                                    |
| <b>WILEY</b>                                                 | 作者   | 張靖敏(Chang, Ching-Min) 、張道宜(Chang, Frederic Tao-Yi) 、劉雅萍(Liu, Ya-Ping) 、陳美瑩(Chen, Mei-Ying)                                                                                                  | 雲林祿士軍鎮坤翻國小教師<br>唐金王                                                                                                    |
| NOMEDCE FOR CENERATIONS <sup>®</sup><br>全球重要資料庫收錄<br>提高期刊能見度 |      | 教育部委託國立臺中教育大學(NTCU)開發臺灣因材網數位適性學習平台(簡稱因材網)(Tawian Adaptive Learning<br>Platform, TALP)滿足每位學生的個別需求,提供適性學習資源。其特色如下:一、知識結構:將學習內容依難易度階層<br>化,引導學生設定學習目標;二、單元和跨年級的智慧適性診斷:利用知識結構找出學習弱點,並規劃學生之個人學習路 | 陳美重<br>國立嘉義大學教育系副教授<br>摘要<br>教育部委託國立臺中教育大學(NTCU)開發臺灣因材網數位適性學習平台<br>(简稱因材網)(Tawian Adaptive Learning Platform, TALP)滿足每位學生的個別<br>歷史。但供這個問題意思,是就是在一下。」。這些是非常是認知可能是要認 |
| 體 脑 區 -Free-                                                 | 中文摘要 | 徑;三、提供相關之素養和合作問題解決能力的課程與評量:藉由因材網的互動式模組培養學生素養與合作問題解決能力,讓學生能夠應對未來挑戰的關鍵能力;四、四學策略:在因材網的數位學習環境中引入學生自學 - 組內互學 - 組間共                                                                               | 而不, 现代通生学育夏邓, "共行已知下, 一、 刘珮始梢," 前学習內容依難汤度皆<br>層化, 引導學主說定學習目標; 二、單元和跨年級的智慧通性診斷; 利用知識結<br>構找出學習弱點, 並規劃學生之個人學習路徑; 三、提供相關之素養和合作問題                                      |
| ■ <u>師査培育</u>                                                |      | 學 - 教師導學之四學模式,以促進學生自主學習和學習成效。相關實證研究顯示,因材網可以促進學習動機、自主學習的<br>學習成效,文末並提及建議。                                                                                                    |                                                                                                    |

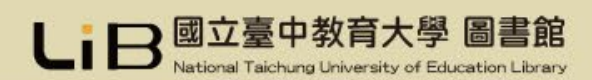

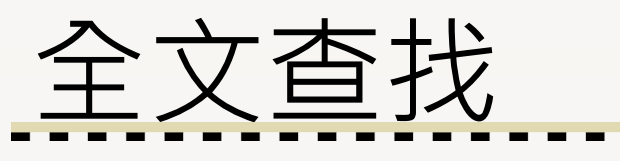

除一般檢索亦可以使用進階檢索,運用布林邏輯及限制欄位

### 

| 館藏查詢   全文查找 ? 資料庫 / 期刊 / 電子書                                                          | 節 靖 杏 ຳ ☆ ☆ 杏 找 ♀ ○ 容 料 庙 / 期 刊 / 雪 子 書 |                                     |
|---------------------------------------------------------------------------------------|-----------------------------------------|-------------------------------------|
| <ul> <li>關鍵字 ✓ 查找期刊文章、異質資源整合查詢</li> <li>✓ 資源整合查詢 □ 其他獨立資料庫查詢(瀏覽) &gt; 進階查詢</li> </ul> | <ul> <li></li></ul>                     | 題名 <b>▶ 查 詢</b><br>題名<br>作者<br>題 主題 |
|                                                                                       | ☑ 資源整合查詢 □ 其他獨立資料庫查詢(瀏覽) → 一般查詢         | 出版者<br>ISSN<br>ISBN<br>不限           |
|                                                                                       |                                         | 限制欄位                                |

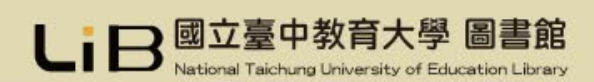

資料庫檢索

### 在「資料庫/期刊/電子書」輸入資源名稱,或是點選「資源瀏覽」

## LB 國立臺中教育大學 圖書館 National Taichung University of Education Library

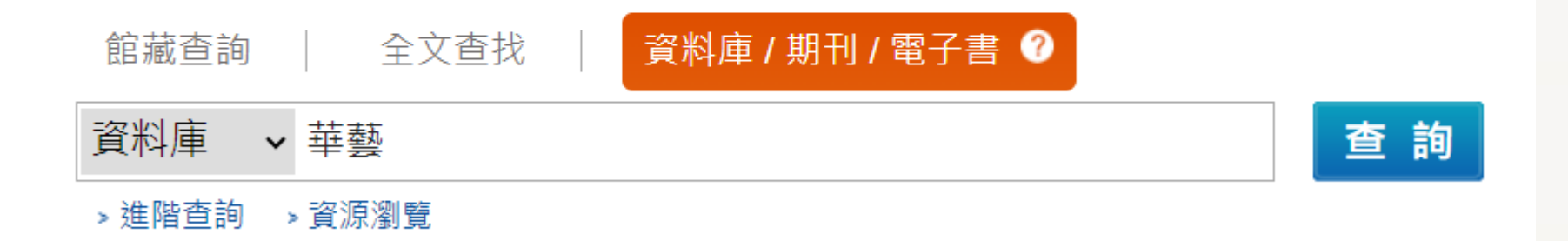

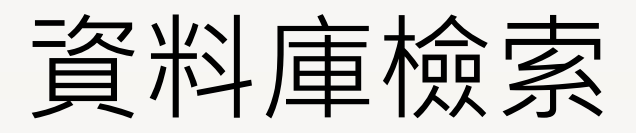

| し。<br>国立臺中教育大學 圖書館                                                                     | <ul> <li>館藏查詢   全文查找   資料庫 / 期刊 / 電子書 ② , 查詢紀錄</li> <li>資料庫 ✓ 華藝</li> <li>查 詢</li> <li>&gt; 進階查詢 &gt; 資源瀏覽</li> </ul>                        |
|----------------------------------------------------------------------------------------|----------------------------------------------------------------------------------------------------|
| 資料庫 (2)                                                                                | 查詢結果<br>————————————————————————————————————                                                                                                 |
| <b>狀態</b><br>▶試用                                                                       | 共 2 筆 取消查詢<br>● 全選 排序依: 題名 → 1 頁面選項↓                                                                                                    |
| ▶ 新廷<br>▶ 購買                                                                           | 1. Airiti Library華藝線上圖書館-中文電子期刊服務 (CEPS)<br>溶酒细址: https://www.airitilibrary.com/                                                             |
| ▶ 免費<br>▶ 推薦<br>廠 <b>商</b>                                                             | <ul> <li></li></ul>                                                                                                    |
| ABC-CLIO & Greenwood ACM Alexander Street Press                                        | <sup></sup><br><sup></sup><br>2. iRead eBook華藝電子書                                                                                            |
| American Mathematical Society (AMS)                                                    | 資源網址:https://www.airitibooks.com/<br>資源簡介:收錄內容主要為兩岸三地中文電子書,圖書館共購入10,000餘冊。可在電腦、iOS、Android上閱                                                 |
| <ul> <li>Association for Computing<br/>Machinery</li> <li>看全部</li> <li>資料類型</li> </ul> | (計主×)      (計主×)         語文別:中文      (計算         資源來源:買斷      (計算         公告資訊:系統借閱證號與圖書館查詢個人借閱狀況之帳密相同      (計算         相關檔案:登入說明 國      (計算 |

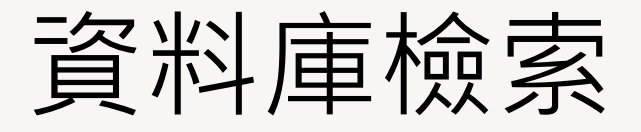

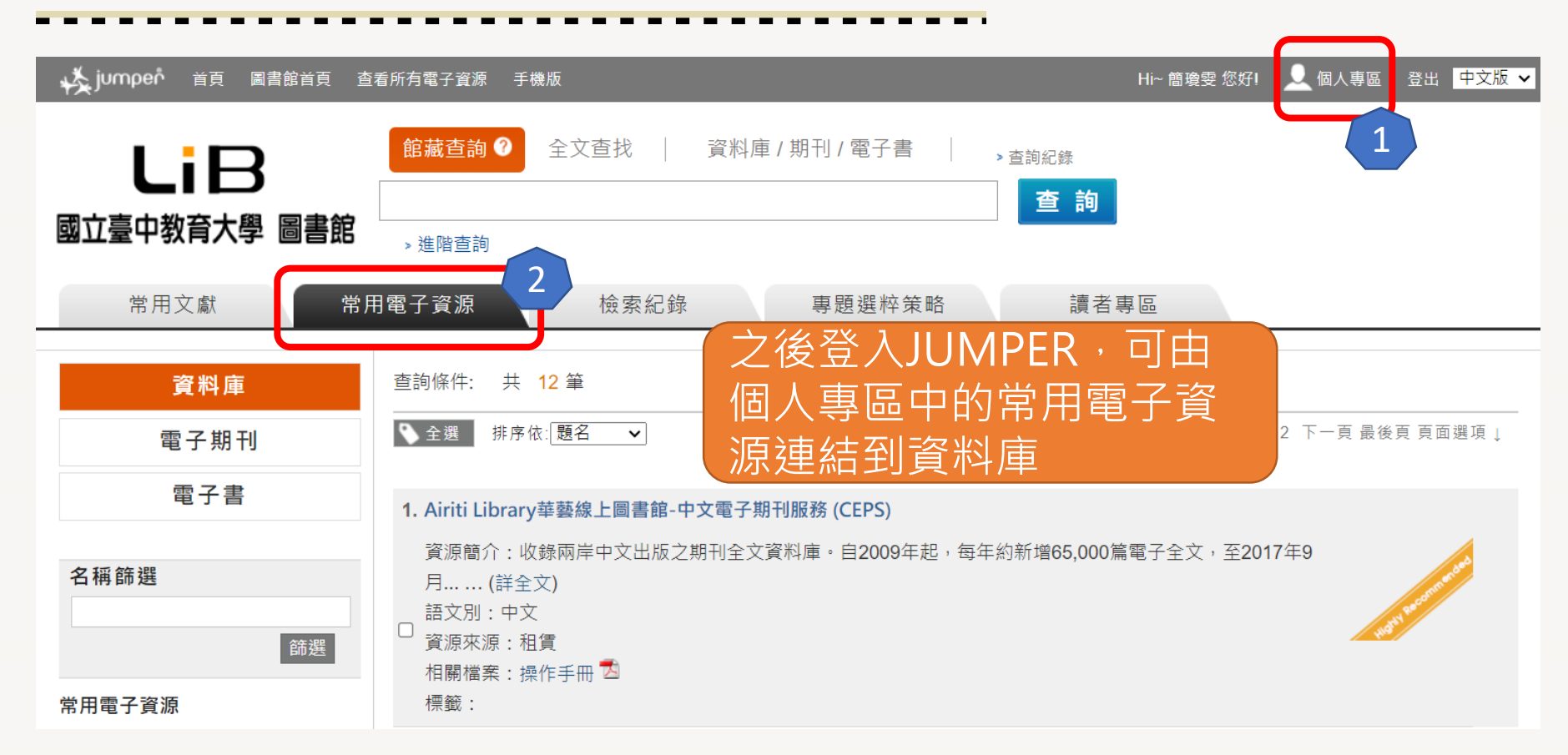

資料庫檢索

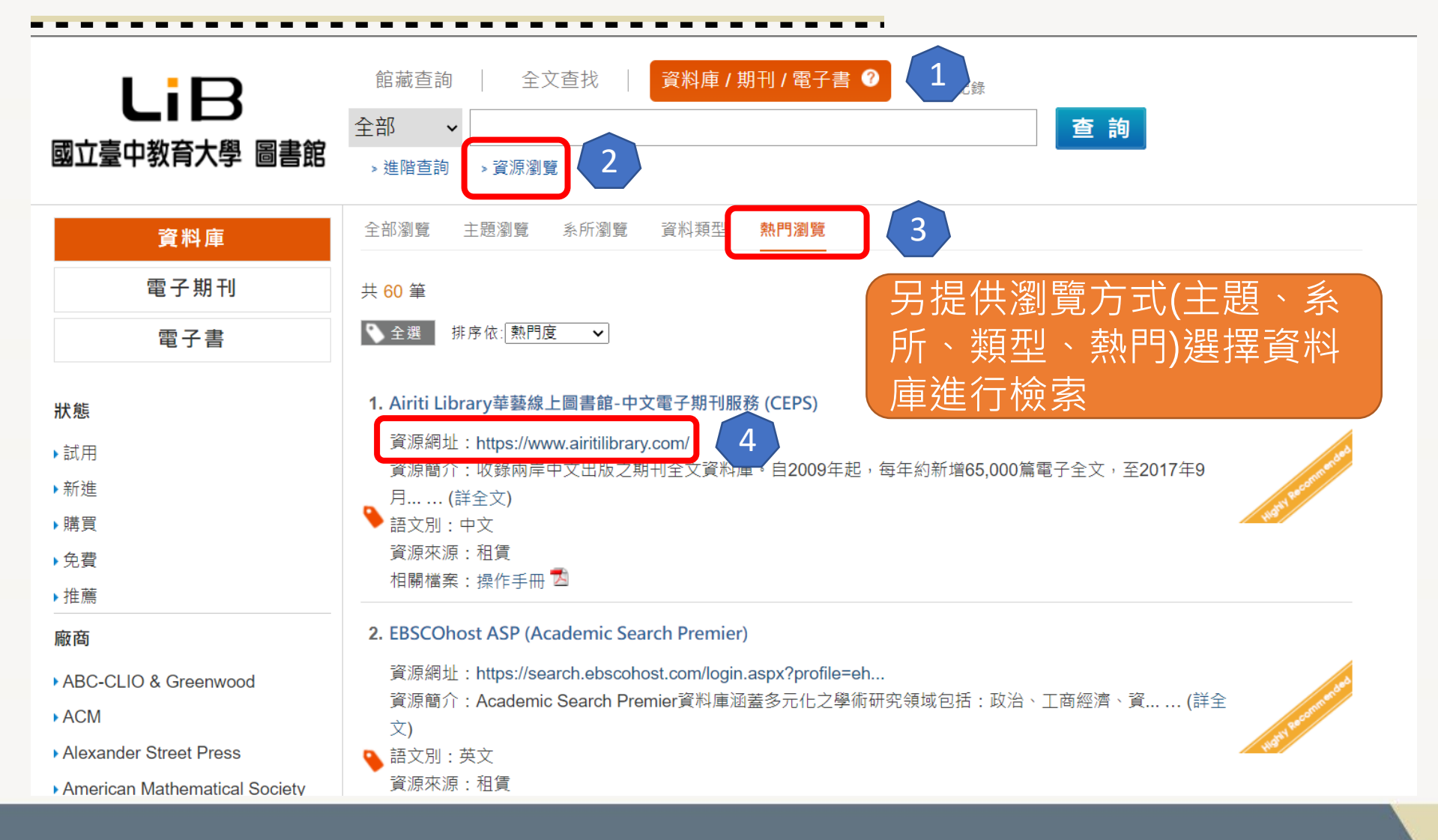

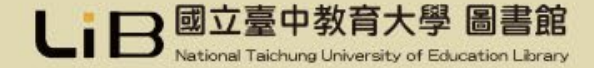

# 圖書館諮詢熱線

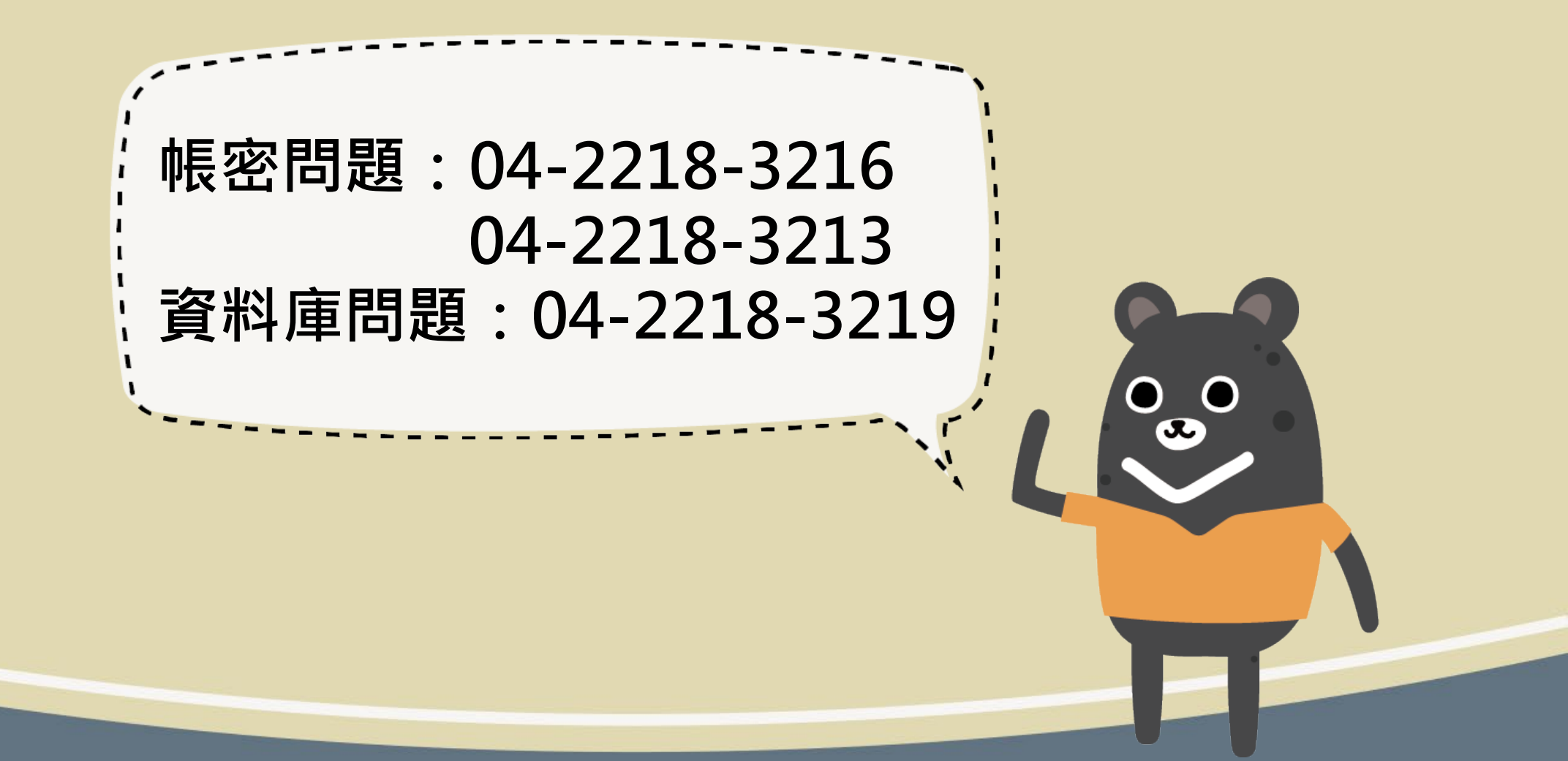